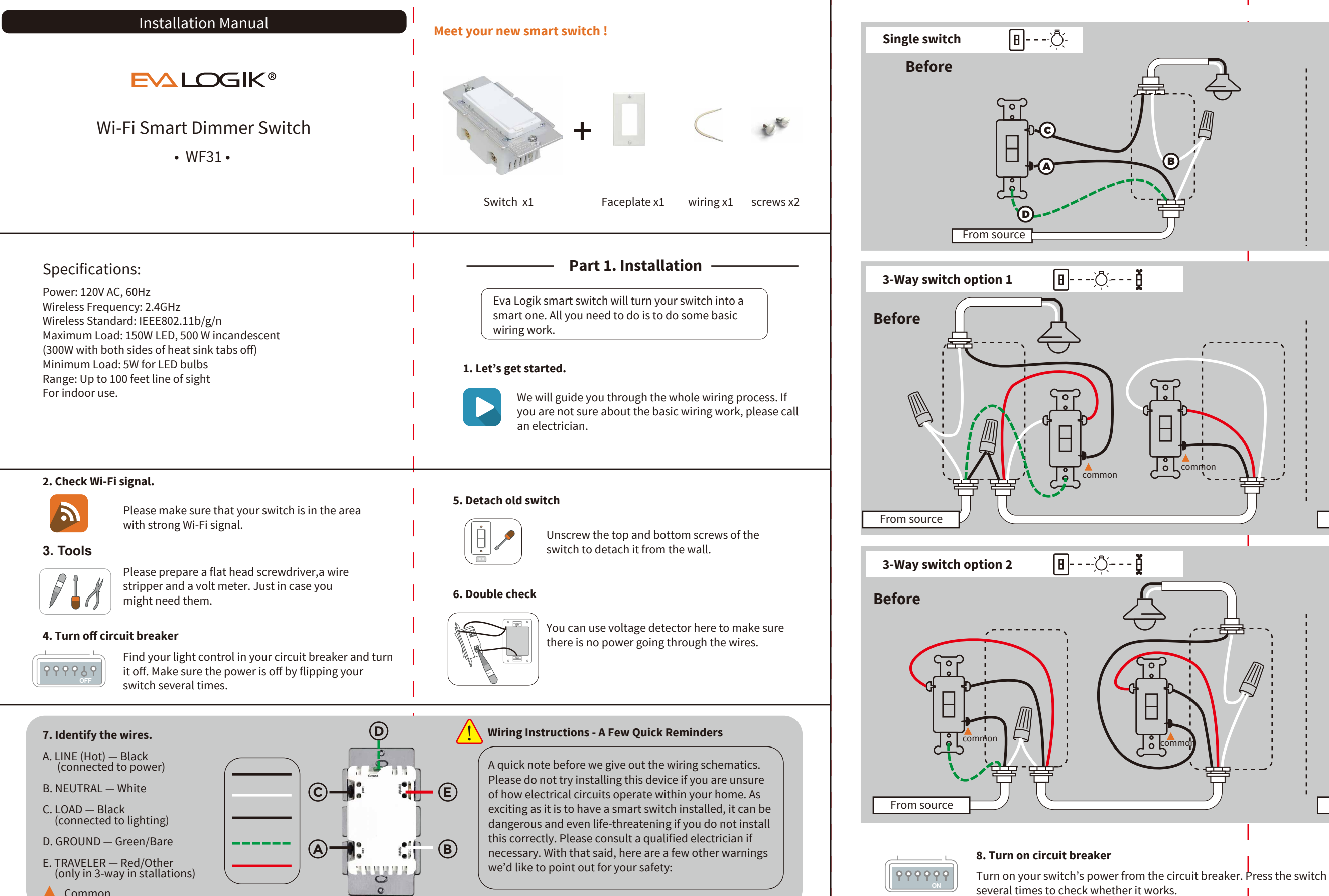

**Common** 

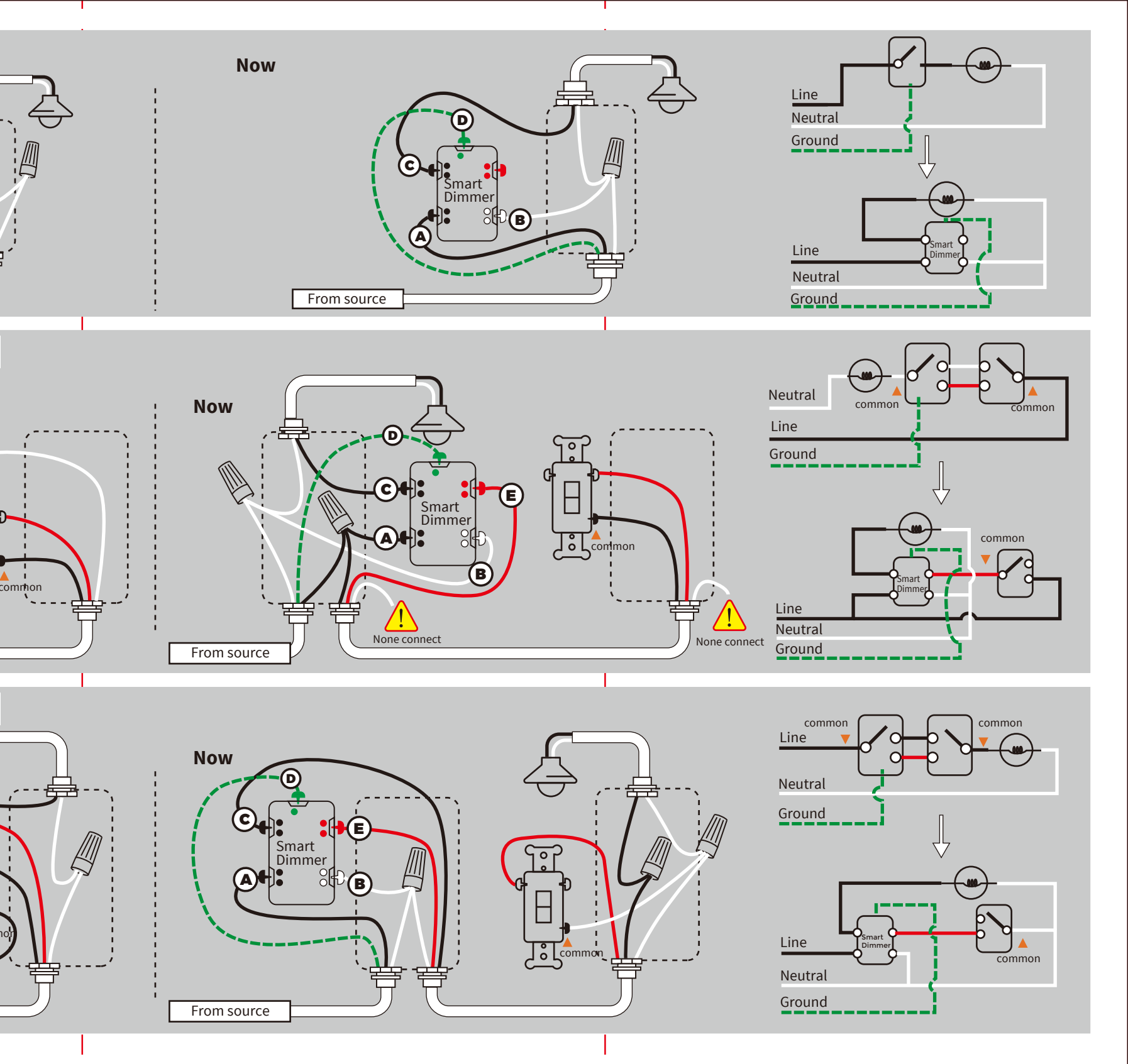

B

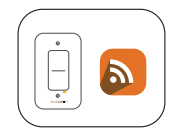

### 9. Check the Wi-Fi light.

After the switch is configured successfully with the Smart Life APP, the indicator will not blink. If the switches are not configured to the Smart Life APP, the indicator will have an Orange light on.

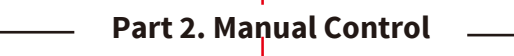

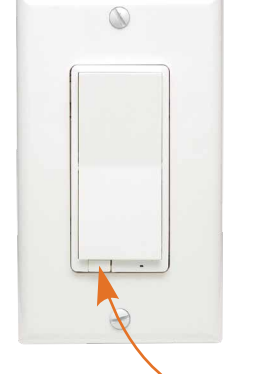

Tapx1(Top rocker): turn on the light(the last brightness level) Press and hold (Top rocker): add brightness

Tapx1(bottom rocker): turn off the light Press and hold (bottom rocker): reduce brightness.

Tapx3(Top or bottom rocker) then hold 10s until the Wi-Fi status LED blinks rapidly to initiate App-Config Mode.

Solid 10s & Flash 1 time: **Operation again, Until success** 

Air-Gap Switch: Pull out for Bulb replacement Push back for normal use.

# Part 3. APP Connection —

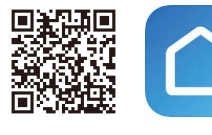

**OR code** Smart Life

- 1. Please scan the QR code to download the application "Smart Life".
- 2. If you cannot download Smart Life app, please search "**Smart Life**" on Google Play (for Android phone) or Apple Store (for iOS phone) to download.

After you download the Smart Life App and register a new account, please follow the instructions below to set up your sramt switch.

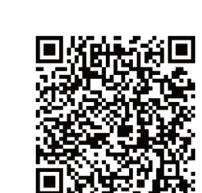

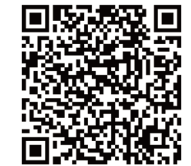

3. The smart switch can be also used with **Amazon Echo** and

instructions if you have any trouble pairing with them.

**Google Home**. Please scan the QR code below and follow the

Amazon-Echo

**Google-Home** 

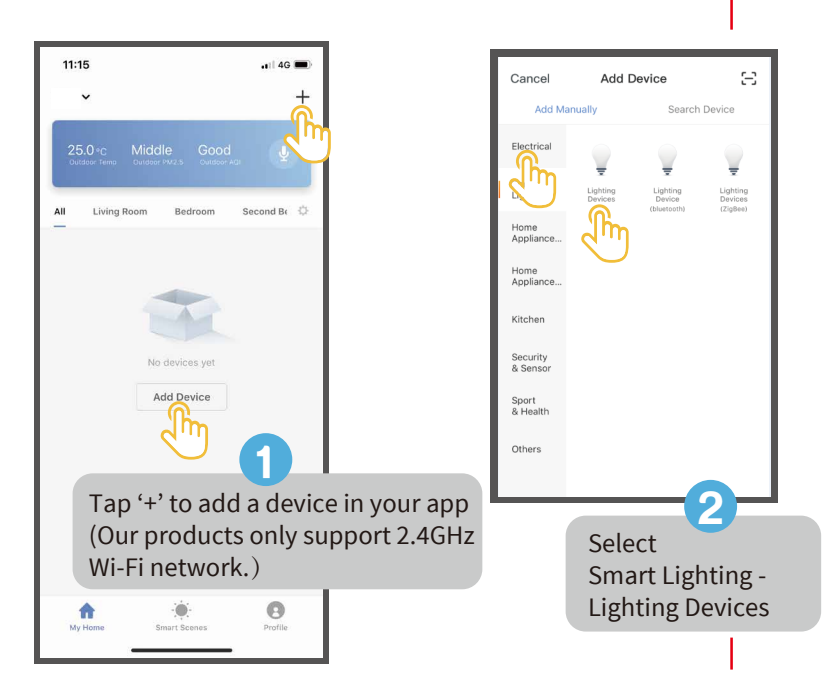

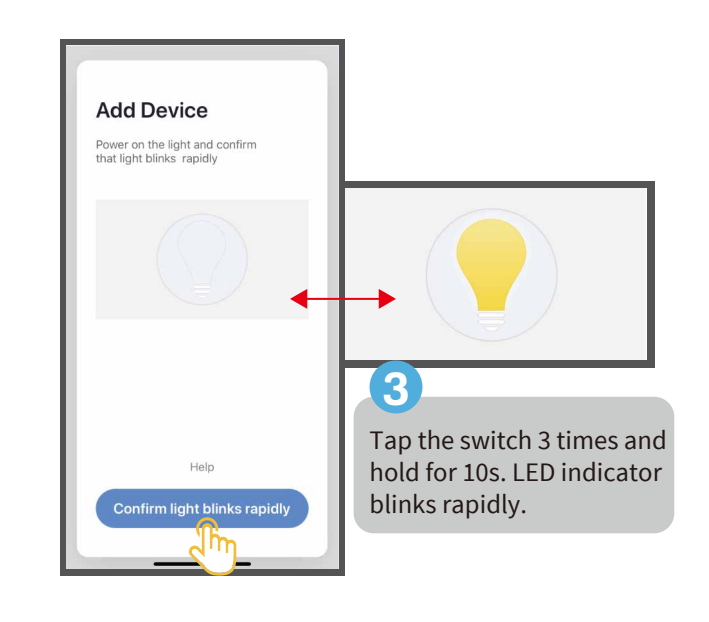

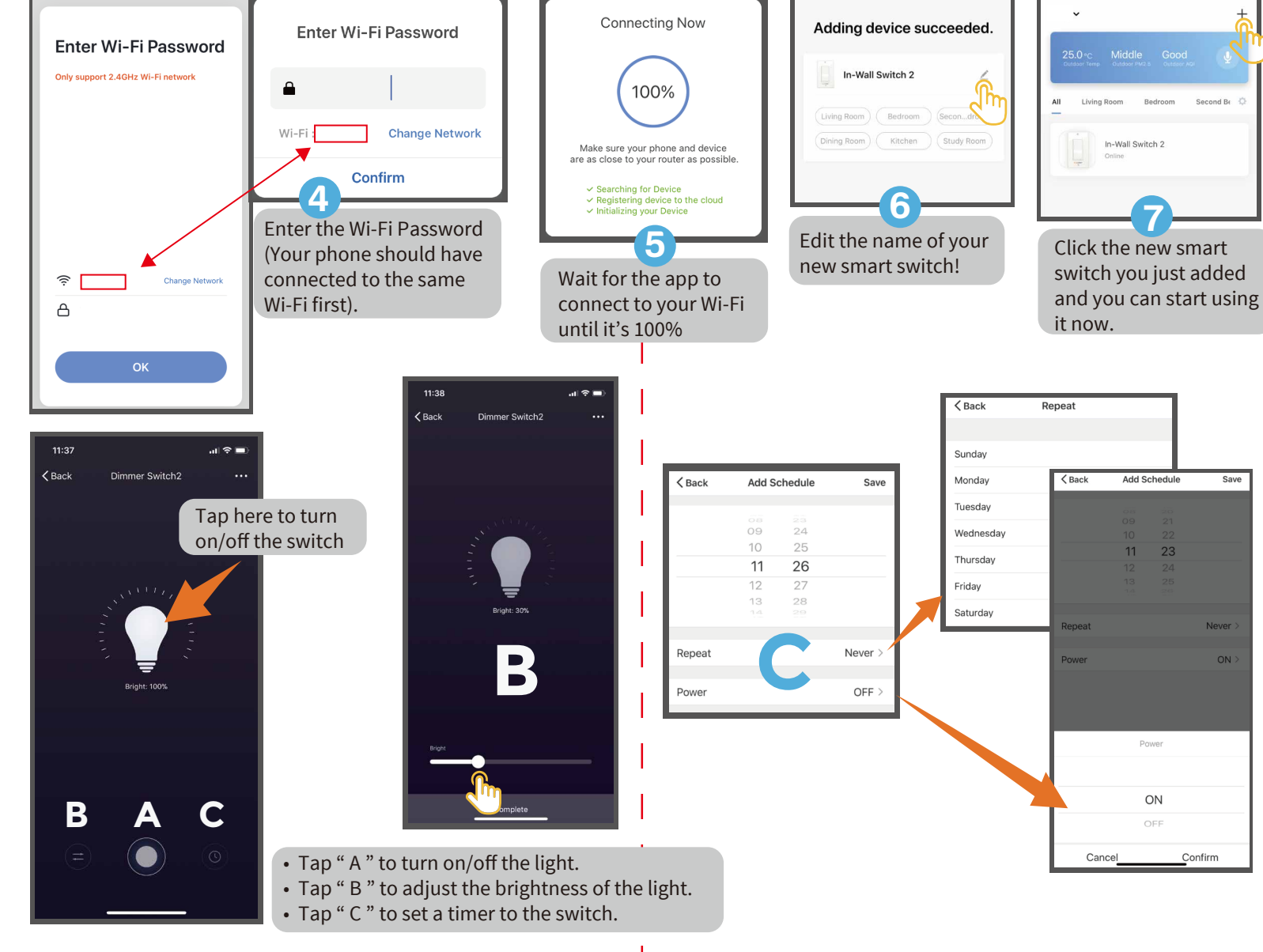

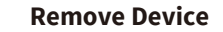

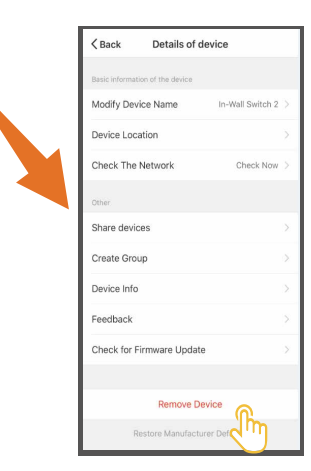

Ţ

 $(\bigcirc)$ 

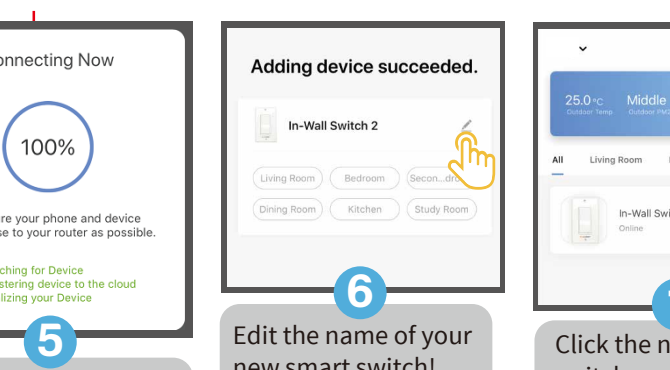

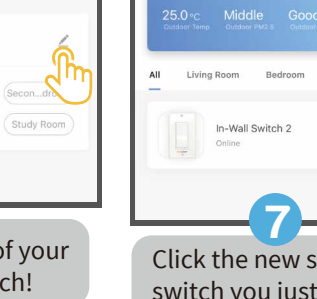

### Note:

1)Our products only support 2.4GHz Wi-Fi network. 2)Please operate quickly when LED indicator blinks rapidly. 3) When indicator flash enters the network, complete standard operation within 30s

4) Flashing slowly enters AP Mode.

(select "AP Mode" follow the default procedure)

### FCC

operate the equipment.

This device complies with Part 15 of the FCC Rules. Operation is subject to the following two conditions:

(1) this device may not cause harmful interference, and

(2) this device must acceptany interference received, including interference that may cause undesired operation. changes or modifications not expressly approved by the party responsible for compliance could void the user's authority to

**NOTE:** This equipment has been tested and found to comply with the limits for a Class B digital device, pursuant to Part 15 of the FCC Rules. These limits are designed to provide reasonable protection against harmful interference in a residential installation. This equipment generates, uses and can radiate radio frequency energy and, if not installed and used in accordance with the instructions, may cause harmful interference to radio communications. However, there is no guarantee that interference will not occur in a particular installation.

If this equipment does cause harmful interference to radio or television reception, which can be determined by turning the equipment off and on, the user is encouraged to try to correct the interference by one or more of the following measures:

Reorient or relocate the receiving antenna.

- Increase the separation between the equipment and receiver. - Connect the equipment into an outlet on a circuit different from that to which the receiver is connected.

- Consult the dealer or an experienced radio/TV technician for help. FCC Radiation Exposure Statement:

This equipment complies with FCC radiation exposure limits set forth for an uncontrolled environment.

This transmitter must not be co-located or operating in conjunction with any other antenna or transmitter.

This equipment should be installed and operated with minimum distance 20cm between the radiator& your body.

# **CAUTION - PLEASE READ!**

This device (WF31) is intended for installation in accordance with the National Electric Code and local regulations in the United States, or the Canadian Electrical Code and local regulations in Canada. If you are unsure or uncomfortable about performing this installation consult a qualified electrician.

## WARNING - SHOCK HAZARD

**TURN OFF THE POWER** to the circuit for the switch and lighting fixture at the service panel (circuit breaker) prior to installation.

ALL WIRING CONNECTIONS MUST BE MADE WITH THE POWER **OFF** to avoid personal injury and/or damage to the switch.

## **OTHER WARNINGS**

**Risk of Fire Risk of Electrical Shock Risk of Burns** 

V5.0